# Gebruik van de functie "Verbeterde afbeeldingstracering"

Met de functie "Verbeterde afbeeldingstracering" in ScanNCutCanvas kunnen traceringsinstellingen worden bepaald voor meer gedetailleerde afbeeldingen. Meer bijzonderheden over de basisfuncties van ScanNCutCanvas vindt u in de Help. Klik op ? boven aan het scherm om de Help weer te geven.

De functie "Verbeterde afbeeldingstracering" kan worden gebruikt nadat deze is geactiveerd. Als deze functie is geactiveerd, wordt er een 👑 weergegeven in de linkerbovenhoek van het scherm.

# Een afbeelding traceren met de functie "Verbeterde afbeeldingstracering"

Deze handleiding beschrijft de handelingen die worden uitgevoerd op een computer. Raadpleeg "Gebruik van het bewerkingsscherm" in de Help voor meer bijzonderheden over de handelingen op een tablet.

### [Stap 1] De functie "Verbeterde afbeeldingstracering" selecteren

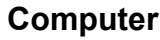

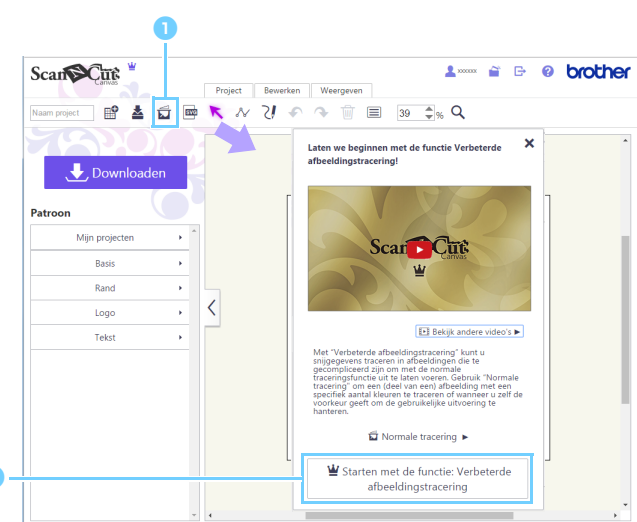

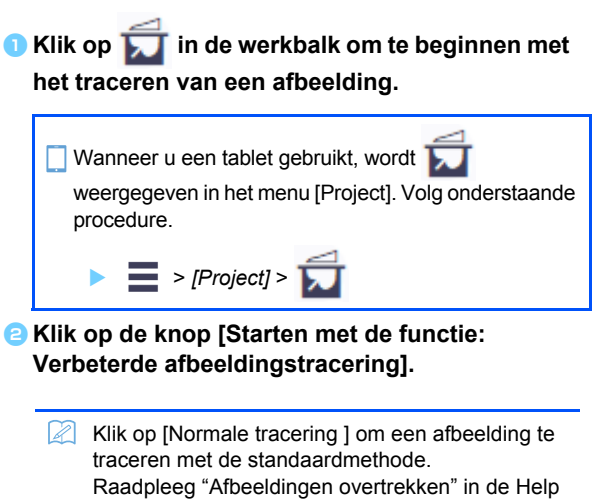

Raadpleeg "Afbeeldingen overtrekken" in voor meer bijzonderheden over de bedieningsprocedure.

#### Tablet

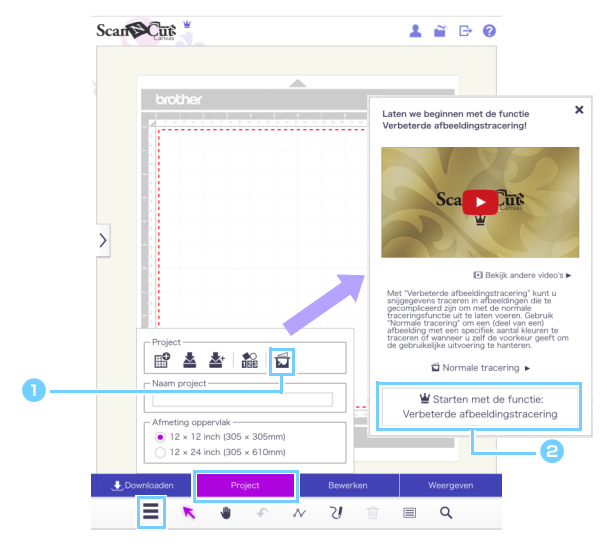

#### [Stap 2] Een afbeelding selecteren

6

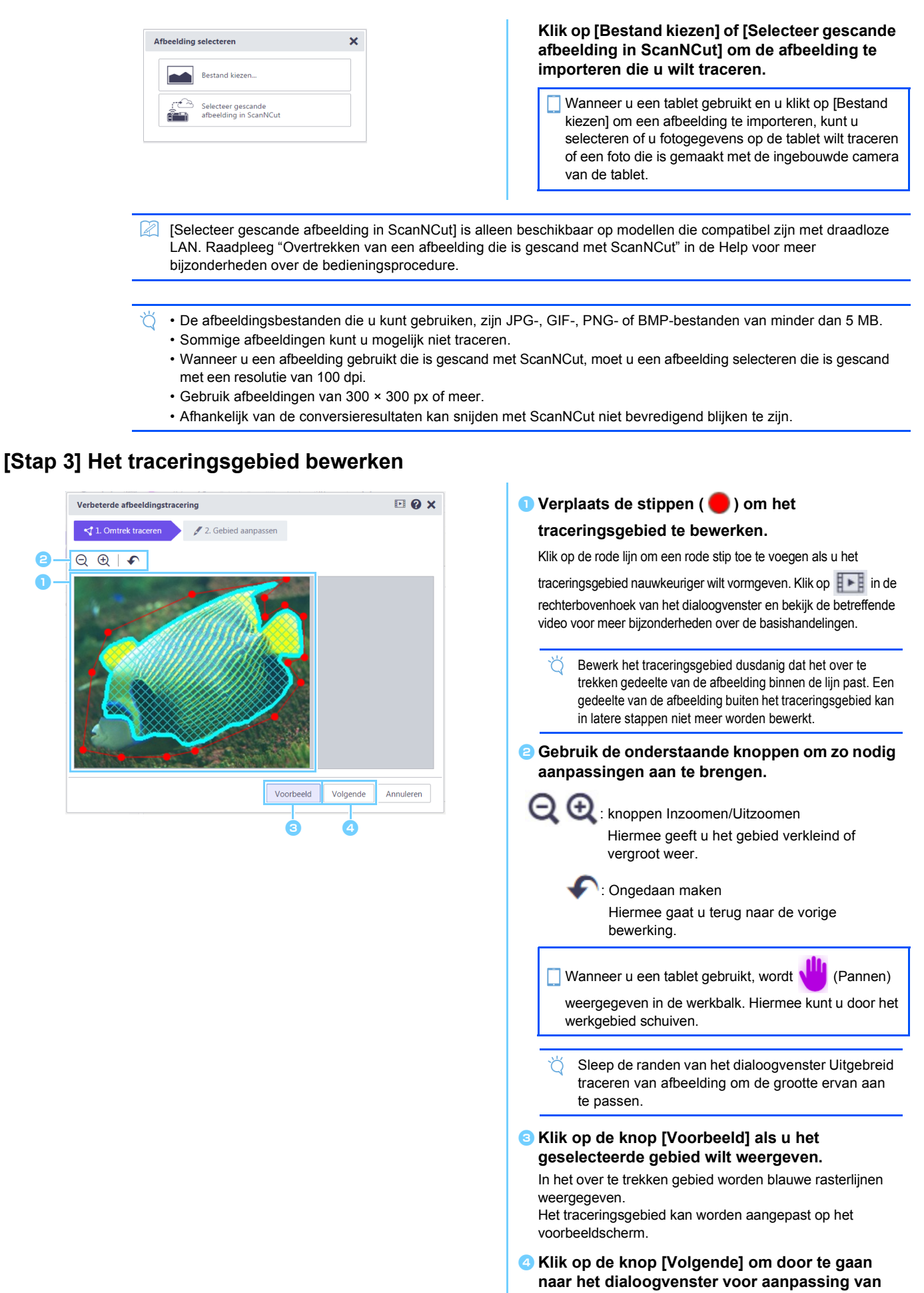

het traceringsgebied.

## : Opties [Alleen de contouren/randen traceren] Hiermee trekt u alleen de buitenranden van de afbeelding over. [Uivoering lijnen gladmaken] Hiermee past u de afwerking van de overgetrokken snijlijnen aan. Voorbeeld Vorige OK Annuleren traceringsgebied. 🖻 🛛 🗙 Verbeterde afbeeldingstrag 📢 1. Omtrek traceren 🖉 2. G gebied A verwijderd. ର୍ 🕀 | 🛱 🎓 🆻 🔦 🌾 | 🗞 traceringsgebied. : Hiermee wist u de opgegeven aanpassingslijnen. Vorige OK Annuleren • 0 × 📢 1. Omtrek traceren 🧳 🥖 2. Gebied aang de wisfunctie. ର୍ 🕀 | 🛱 🎓 🦻 🔹 🛛 🔯 ⊡ @ x : Ongedaan maken Vorige OK Annuleren Ŧ Voorbeeld Vorige ОК traceringsgebied met 🧹 of 💋. Scan ø brothe 1 K ~ 2/ • • 🗊 🔳 100 🛊 K Q Ľ 4 🖬 J Dov < bewerkingsgebied.

Het dialoogvenster [Bevestigen] wordt weergegeven. Klik op de knop [Ja] als u de achtergrondafbeelding wilt weergegeven in het bewerkingsgebied. U kunt de achtergrondafbeelding niet aanpassen, verplaatsen of opslaan.

#### З

## [Stap 4] Het traceringsgebied aanpassen

Verbeterde afbeeld

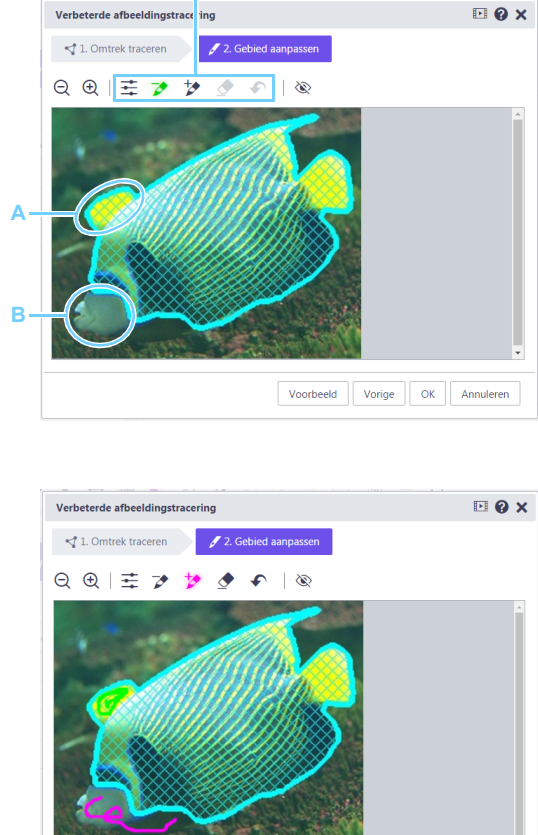

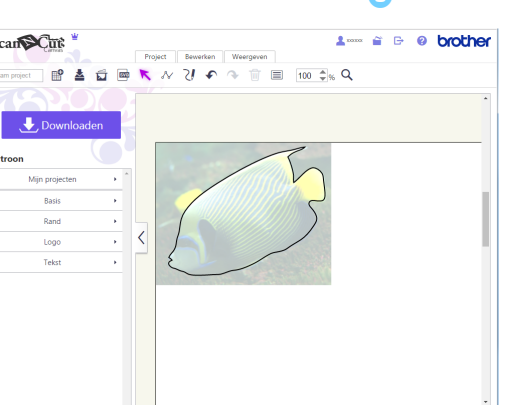

: Hiermee verwijdert u het gebied uit het Teken geel-groene aanpassingslijnen over de gebieden heen die niet moeten worden getraceerd. (Het pictogram wordt in geel-groen weergegeven bij selectie van deze functie.) In dit voorbeeld wordt Hiermee voegt u het gebied toe aan het

Klik op de onderstaande pictogrammen voor de functies waarmee u het traceringsgebied kunt aanpassen.

dialoogvenster en bekijk de betreffende video voor meer

Klik op in de rechterbovenhoek van het

bijzonderheden over de basishandelingen.

Teken roze aanpassingslijnen alleen over de gebieden heen die moeten worden

toegevoegd. (Het pictogram wordt in roze weergegeven bij selectie van deze functie.) In dit voorbeeld wordt gebied B toegevoegd.

Wis de getekende aanpassingslijnen die u wilt verwijderen. (Het pictogram wordt in paars weergegeven bij selectie van deze functie.)

De blauwe rasterlijnen die het traceringsgebied aangeven, kunnen niet worden verwijderd met

Hiermee gaat u terug naar de vorige bewerking.

Klik op de knop [Vorige] rechtsonder in het dialoogvenster als u het traceringsgebied opnieuw wilt aanpassen.

#### Clik op de knop [Voorbeeld] als u het geselecteerde gebied wilt weergeven.

Als het traceringsgebied te veel of te weinig is aangepast, kunt u meer aanpassingslijnen toevoegen aan het

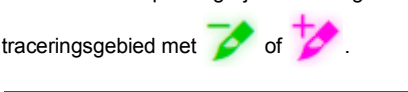

Klik op 🔇 als u de aanpassingslijnen wilt verbergen en het traceringsgebied wilt weergeven.

Slik op de knop [OK] om het aangepaste traceringsgebied te importeren in het

# Foutmeldingen

Hieronder worden mogelijke oorzaken beschreven van meldingen die tijdens de bediening kunnen worden weergegeven. Als het probleem niet is verholpen nadat u de beschreven oplossing hebt gevolgd, neemt u contact op met uw Brother dealer of het supportcenter.

| Bericht                                          | Mogelijke oorzaak                              | Tips                                         |
|--------------------------------------------------|------------------------------------------------|----------------------------------------------|
| Het gebied is niet getraceerd tijdens deze stap. | Afhankelijk van een afbeelding kan traceren    | Ga naar de stap Gebied aanpassen en traceer  |
| Pas een traceringsgebied aan tijdens de          | niet volgens verwachting verlopen bij de stap  | de afbeelding met de aanpassingsfunctie.     |
| volgende stap. (NoteS02)                         | Omtrek traceren.                               |                                              |
| Er zijn geen gescande gegevens op                | Deze melding verschijnt wanneer                | Verzend de scangegevens van ScanNCut naar    |
| ScanNCut. Scan de afbeelding en zet deze         | scangegevens niet kunnen worden overgezet      | ScanNCutCanvas.                              |
| over vanaf uw ScanNCut-machine. (ErrS51)         | van ScanNCut wanneer u hebt geklikt op de      |                                              |
|                                                  | knop [Selecteer gescande afbeelding in         |                                              |
|                                                  | ScanNCut] in het dialoogvenster [Afbeelding    |                                              |
|                                                  | overtrekken].                                  |                                              |
| Deze functie is niet beschikbaar. U moet de      | Deze melding verschijnt wanneer de instelling  | Geef de instelling "ScanNCut online" op om   |
| instelling "ScanNCut online" opgeven. (alleen    | "ScanNCut online" niet is opgegeven op het     | gebruik te kunnen maken van de ScanNCut-     |
| beschikbaar op modellen die compatibel zijn      | scherm [Uw account beheren] wanneer u hebt     | gegevensoverdracht.                          |
| met draadloos LAN) (ErrS52)                      | geklikt op de knop [Selecteer gescande         |                                              |
|                                                  | afbeelding in ScanNCut] in het dialoogvenster  |                                              |
|                                                  | [Afbeelding overtrekken].                      |                                              |
| Deze afbeelding kan niet worden gebruikt,        | Een afbeelding van minder dan 50 px breed of   | Gebruik voor het traceren een afbeelding van |
| omdat het aantal pixels te laag is. (ErrS53)     | 50 px hoog kan niet worden gebruikt voor de    | meer dan 50 px breed en 50 px hoog.          |
|                                                  | functie Verbeterde afbeeldingstracering.       |                                              |
| Deze afbeelding kan niet worden gebruikt,        | Een afbeelding van meer dan 3.000 px breed     | Gebruik voor het traceren een afbeelding van |
| omdat het aantal pixels te hoog is. (ErrS54)     | of 3.000 px hoog kan niet worden gebruikt voor | minder dan 3.000 px breed en 3.000 px hoog.  |
|                                                  | de functie Verbeterde afbeeldingstracering.    |                                              |

\* Dit Help-bestand heeft betrekking op versie 2.4.0 van de toepassing. De werkelijke handelingen en schermen kunnen hiervan afwijken, bijvoorbeeld nadat de toepassing is bijgewerkt.